The following are instructions for an authorized Bonding Company to view the applications they submitted via our eNotary Web Service and pay for the batches of applications.

## **Check Application Status**

To check the status of your applications in the SOS Portal:

1. Login to your SOS Portal Account. If you do not have an SOS Portal account, you will need to create one. You can find our instructions on how to create an account in our online <u>SOS Portal Account Setup Guide</u>.

| *                                                   |                                                          | т                                                                                                    | exas Secretary of State Portal 🗸 🕕                                                        |
|-----------------------------------------------------|----------------------------------------------------------|----------------------------------------------------------------------------------------------------|-------------------------------------------------------------------------------------------|
|                                                     | Th                                                       | Welcome to<br>Texas Secretary of S<br>is portal allows you to file and search online with the<br>Please select a tile below to start the a | the<br>State Portal<br>Office of the Texas Secretary of State.<br>opropriate application. |
| Website enhancements underway! We are uno           | dergoing a modernization effort to enhance your experien | ce. Read more about our modernization effort.                                                                                              |                                                                                           |
| Equines<br>TM<br>Trademark/Service Mark Application | Registrations                                            | Search & Order Records                                                                                                    |                                                                                           |
| My Payments                                         | Case Management                                          | Coming Soon<br>Rules and Meetings                                                                                                    |                                                                                           |
| Coming Son                                          | Coming Soon<br>Notary Complaints                         |                                                                                                    |                                                                                           |
|                                                     |                                                          |                                                                                                    | (R)                                                                                       |

- 2. From the Dashboard, select the Notary tile.
- 3. Click **Application Summary** to view all applications you have submitted within the last 90 days, including details such as the date submitted, Batch ID, status, and any pending actions.

## **Pay for Submitted Applications**

- 1. From the Dashboard, select the Notary tile.
- 2. Click **Application Summary** to view all applications you have submitted within the last 90 days, including details such as the date submitted, Batch ID, status, and any pending actions.
- 3. Click the **Pay Now** button, to pay for any applications that are pending payment.

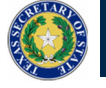

| Notary                               | CATIONS HEARINGS COMPLAINTS R                            | EPORTS                                   |                           |          |                         |                 | Notary 🗸 🌘        |
|--------------------------------------|----------------------------------------------------------|------------------------------------------|---------------------------|----------|-------------------------|-----------------|-------------------|
| <sup>Welcome,</sup><br>Iman Serbones |                                                          |                                          | VIIIIKELE/IIIIST III      |          |                         |                 |                   |
| Company<br>My Information            | Application Summar<br>Only applications submitted within | <b>y</b><br>n the last 90 days will disp | lay here.                 |          |                         |                 |                   |
| My Customers Submissions             | <b>3</b><br>Pending Pay                                  | ment                                     | <b>0</b><br>Pending Notar | у        | <b>0</b><br>Pending SOS | 5               | 0<br>Pending SORM |
| Application Summary                  | PAY NOW     Status Definitions     Amplications          | 1                                        |                           |          |                         |                 |                   |
|                                      | Q. Search Applications                                   |                                          | SEARCH STATUS Any         |          | ▼ PEND                  | ING ACTION Any  | • T-              |
|                                      | Date Submitted                                           | ↓ Batch ID                               | Name                      | Туре     | Status                  | Action Pending  | Amend/Withdraw    |
|                                      | 8/19/2024 4:07 PM CDT                                    | 10                                       | sharath kumar potla Jr    | 2301 New | Pending Submission      | Pending Payment | 82                |
|                                      | 8/19/2024 4:03 PM CDT                                    | 8                                        | sharath kumar potla jr    | 2301 New | Pending Submission      | Pending Payment | 81                |
|                                      | 8/19/2024 12:54 PM CDT                                   | 7                                        | sharath kumar potla Jr    | 2301 New | Pending Submission      | Pending Payment | 80                |
|                                      |                                                          |                                          |                           |          |                         |                 |                   |

The Batch Application Payment page will appear with the balances due for Notary applications.

| <b>NOTARIES</b> APPLICATIONS HEARING | 5 COMPLANTS REPORTS                                                                                                    |                                     | Notary + 🚺 |
|--------------------------------------|----------------------------------------------------------------------------------------------------|-------------------------------------|------------|
| Batch Applicat                       | ion Payment                                                                                                    |                                     |            |
|                                      | Checkout                                                                                                    |                                     |            |
|                                      | B) completing payment, you give us permission to debit your account for the total amount due. This is permission for a single transaction only, and does not p<br>authorization for any additional unrelated debits or credits to your account. | ovide                               |            |
|                                      | Item                                                                                                    | Total                               |            |
|                                      | Notary Application ID 80   sharath kumar potla Jr   Application for Appointment as a Texas Notary Public                                                                                                    | \$21.00                             |            |
|                                      | Notary Application ID 81   sharath kumar potla Jr   Application for Appointment as a Texas Notary Public                                                                                                    | \$21.00                             |            |
|                                      | Subtotal:<br>Service Fee (2.7%):<br>Total:                                                                                                    | \$42.00<br>\$1.13<br><b>\$43.13</b> |            |
|                                      | • Note: Your credit card will be charged 43.13, which includes an additional 2.70% serv                                                                                                    | ce fee of 1.13.                     |            |
|                                      | CANCEL CANCEL                                                                                                    | Payment                             |            |
|                                      | This link will redirect you to a                                                                                                    | n external page                     |            |

## 4. Click Proceed to Payment.

You will be directed to the Secretary of State Payment page.

5. Click **New** to enter your credit card information.

| ustomer<br>186F223 - Iman Serbones | Transaction Amount<br>42.00 | Currency Code<br>USD               |
|------------------------------------|-----------------------------|------------------------------------|
| ayment Method 🛠                    |                             | 2.7 % Service fee will be charged. |
| 3859                               |                             | Fee Amount<br>1.13                 |
|                                    |                             | Submit                             |
|                                    |                             |                                    |
|                                    |                             |                                    |
|                                    |                             |                                    |
|                                    |                             |                                    |
|                                    |                             |                                    |
|                                    |                             |                                    |
|                                    |                             |                                    |
|                                    |                             |                                    |
|                                    |                             |                                    |
|                                    |                             |                                    |
|                                    |                             |                                    |

6. Complete the required credit card information. Click Save.

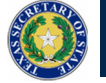

| ureat Cara 🛣      | Card Type 🛣<br>American Express       | Exp MM/YYYY 🛣 |  |
|-------------------|---------------------------------------|---------------|--|
| First Name 🗙      | Last Name ★                           | Address 🚖     |  |
| Oty 🗙             | Country 🚖<br>United States of America | State *       |  |
| Zip/Postal Code 🗙 | Phone Number                          | Email         |  |
| Save For Me       |                                       |               |  |
| Back Save         |                                       |               |  |
|                   |                                       |               |  |
|                   |                                       |               |  |
|                   |                                       |               |  |
|                   |                                       |               |  |
|                   |                                       |               |  |
|                   |                                       |               |  |

7. You will return to the Payment screen. Click **Submit** to process your payment.